## Exporting the already imported data files from NFIRS

- Log into NFIRS
- Under Incident Management select Export Incidents

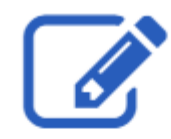

## Incident Management

Log incidents, report fires, maintain records of these incidents in a uniform manner in the standard national reporting system.

- Create Incident
- Search Incidents
- Export Incidents
- Import Incidents
- Form Based Incident Report
- Bulk Export Incident Screen (search criteria)
  - User Group/Fire Department ID = 18132
  - Incident From Date: example 01/01/2023
  - Incident To Date: example 01/31/2023
- Click Export ALL Button

Please enter any of the following export criteria. Select "Search" to review the results prior to export; otherwise select "Export All" to initiate the export without reviewing results.

| *Fire Department State |                   | *User Gr | *User Group / Fire Department ID  |                  |  |
|------------------------|-------------------|----------|-----------------------------------|------------------|--|
| FL                     |                   | 18132:5  | 18132:South Trail Fire Dept - 4.1 |                  |  |
| Year                   | Quarter           |          | Incident From Date                | Incident To Date |  |
| Select 🗸               | Select 🗸          | — OR —   | 01/01/2023                        | 01/31/2023       |  |
| Incident Spe           | cifics<br>ort All |          |                                   |                  |  |

• Select a name for the report in the popup box. Example January 2023

## Export

The red asterisk ( $^{\star}$ ) denotes a required field.

You can provide a name for this export task to help you better differentiate it from other export tasks that you have submitted. Please enter the export task's name below and press "Submit".

 $\times$ 

| *Export Request Name | anuary2023 |        |        |
|----------------------|------------|--------|--------|
|                      |            |        |        |
|                      |            | Submit | Cancel |

This report may take a few minutes and then you will receive and email stating that the report is ready.

To retrieve the report

- Log into NFIRS
- Under Incident Management select Export Incidents
- Click the tab Recent Exports The files that you names will be in the recent export request list

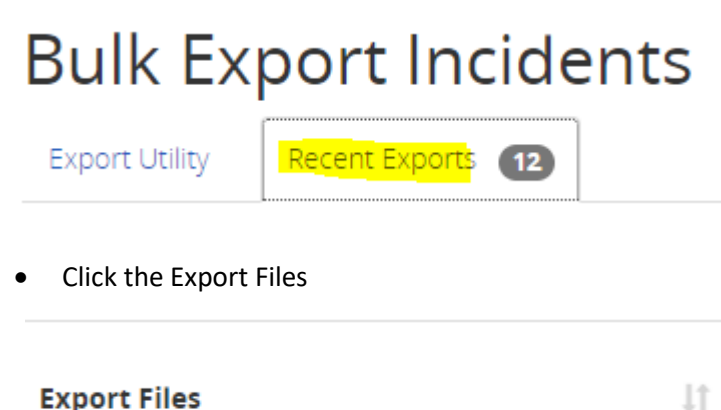

| Export Files              |
|---------------------------|
| BEU_18132_January2023.zip |

• That file will then be downloaded into your download folder on your PC.